PowerPoint2007 SP1 をインストールされた PC で iP-Viewer を御利用される場合は、 一度 PC で PowerPoint ファイルを開き、JPEG 画像として保存を行った後に JPEG ファ イルを読み込ませてください。

(PowerPoint ファイルを読まない場合は関係ありません。)

- 1. IP-Viewer で表示させたい PowerPoint ファイル(PPT ファイル)を開きます。
- 2. 名前を付けて保存を選択して、ファイルの種類を[JPEG ファイル交換形式]とします。

| ファイル各(b)<br>ファイルの機論(1):<br>の点別 | プレゼンテーション1.jpg<br>(#1G ファイル交通形式 (*.jpg) |                    | 1.1 |  |
|--------------------------------|-----------------------------------------|--------------------|-----|--|
|                                |                                         |                    | -   |  |
|                                | mia                                     | 971 970as          |     |  |
| - フォルタの非表                      | 8                                       | ツール(L) · (4日(5) 未元 | d14 |  |

PowerPoint 保存ダイアログ画面

3. IP-Viewer で【資料】 【フォルダ】ボタンを押して、2で保存した JPEG ファイルが入っているフォルダ を選択します。

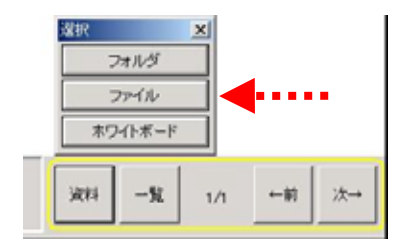

IP-Viewer 画面

選択後、iP-Viewer 上にパワーポイントデータが表示されます。

以上